# MIX DE INVESTIMENTOS COMO MECANISMO DE MINIMIZAR CUSTOS NA GESTÃO ADMINISTRATIVA E FINANCEIRA: UM ESTUDO DO SUPLEMENTO SOLVER

Marcus Antônio Croce<sup>1</sup>

#### RESUMO

O campo da gestão administrativa e financeira abrange vários conhecimentos que são aplicados no interior de uma empresa e dentre eles a minimização de custos, que é um fator fundamental para os resultados prospectivos. O trabalho presente então tem o objetivo de demonstrar como é possível através de um suplemento denominado *Solver* da planilha eletrônica Excel minimizar o custo de investimentos empresariais. A metodologia aplicada nesse trabalho se baseou em fontes bibliográficas e demonstrações disponíveis expostas no meio digital (internet). O resultado alcançado mostrou que é possível aplicar o suplemento *Solver* em várias situações gerando resultados significativos na redução de valores orçados aumentando assim o fluxo de caixa empresarial.

Palavras-chave: Minimização. Custos. Solver. Investimento.

#### Introdução

A maximização de lucros e a minimização de custos são fatores os quais todos os empresários ou empreendedores buscam a fim de manter seu ramo de produção em uma posição destacada e de conforto no mercado.

A pesquisa presente então foca na minimização de custos demonstrando como através dos recursos oferecidos nos dias atuais pela informática é possível concretizar reduções orçamentárias em grande escala.

O recurso que será exposto nesse trabalho é o *Solver*, um suplemento existente no programa Excel que, dadas as condições ou apresentados os dados de investimento para análise o investidor tem um leque de opções a escolher. Tal suplemento sempre direciona para o resultado ótimo, ou seja, o melhor possível. Conforme aponta Gerson Lachtermacher:

<sup>&</sup>lt;sup>1</sup> Graduado em História pela Universidade Federal de Juiz de Fora (UFJF), Mestre em História Social pela Universidade Federal Fluminense (UFF) e Doutor em Economia pela Universidade Federal de Minas Gerais (UFMG). Professor Titular no Departamento de Engenharia e Administração da Faculdade Santa Rita - FaSaR onde também é Coordenador do Curso de Administração.

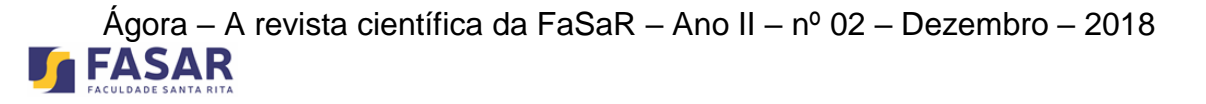

(...) Modelos Computacionais que poderão ser utilizados em sistemas de apoio à decisão. Por Modelos Computacionais entendemos um coniunto de relacões matemáticas е hipóteses lógicas. implementadas em um computador de forma a representar um problema real na tomada de decisão. (...) Com o aprimoramento da tecnologia de banco de dados (...) um número cada vez maior de empresas e tomadores de decisão começou a optar pela segunda forma de tomadas de decisão, isto é, através de elaboração de modelos para auxiliar esse processo. (LACHTERMARCHER, 2004, p. 03).

Percebe-se que Lachtermacher aponta a necessidade de se buscar novas ferramentas em tomadas de decisão por parte dos gestores administrativos. Corroborando suas palavras, os autores Castanha e Castro se manifestam com o seguinte pensamento:

Na vida do Administrador, existe uma quase obsessão dentro das organizações: operar com o menor custo. Paralelo a isso, o Administrador também persegue nas empresas o melhor lucro (...) ele se depara em seu cotidiano com questões que envolvem limitações de insumos, de capacidade e de tantos outros recursos; ainda mais nos tempos modernos! (CASTANHA; CASTRO, 2009, p. 08)

Buscou-se nesse estudo então mostrar como o gestor ou administrador de uma empresa exercendo sua gestão nos campos administrativo e financeiro pode aplicar o uso dessa ferramenta localizado na planilha eletrônica do programa Excel para atingir o patamar de menores custos e ganhos reais nos investimentos empresariais. As fontes bibliográficas de autores como Castanha e Castro (2009), Lachtermacher (2007), Crespo (2009), Assaf Neto (2012) dentre outros proporcionam o entendimento e a demonstração de resultados positivos para atingir o objetivo central desse trabalho: a minimização de custos em investimentos.

#### Desenvolvimento

Para compreendermos a aplicação do suplemento *Solver* em uma análise de investimentos será exposto um estudo de caso hipotético. Nesse exemplo é demonstrada toda uma situação na qual, segue-se passo a passo a execução do processo de aplicação do *Solver* na planilha eletrônica Excel.

Os autores Castanha e Castro (2009) elaboraram um problema no qual a empresa *Productoring* Ltda. tem o projeto de construir um prédio e sua construção foi orçada em R\$900.000,00.

Na situação exposta, a empresa tem esse capital disponível, porém resolve juntamente com seu departamento administrativo e financeiro analisar como planejar um investimento com esse capital a fim de minimizar o custo da obra.

A empreiteira estimou que a obra tenha uma duração de oito meses, sendo que dessa forma divide o pagamento dos R\$900.000,00 em três parcelas:

(...) a primeira depois do segundo mês do início das obras, a segunda depois do quinto mês e uma última depois da conclusão do oitavo mês. Os valores são respectivamente R\$200.000,00, R\$300.000,00 e R\$400.000,00. O problema da empresa é determinar qual o *Portfólio*<sup>2</sup> ideal de investimentos a ser utilizado para gerar um caixa a fim de honrar seus compromissos com a construtora. (CASTANHA; CASTRO, 2009, p. 72)

Supondo que as opções de investimento que a empresa tem para aplicar esse capital em uma rede bancária sejam:

| Aplicação | Disponível em<br>início dos meses | Duração | Rendimento ao<br>Final do Período |  |  |  |
|-----------|-----------------------------------|---------|-----------------------------------|--|--|--|
| А         | 1,2,3,4,5,6,7,8                   | 1       | 1,5%                              |  |  |  |
| В         | 1,2,5,7                           | 2       | 3,5%                              |  |  |  |
| С         | 1                                 | 8       | 10,5%                             |  |  |  |

Tabela 1: Dados do Problema de Mix de Investimentos.

Fonte: CASTANHA;CASTRO, 2009 p. 72

<sup>&</sup>lt;sup>2</sup> Portfólio representa a composição de uma carteira de investimentos (CASTANHA E CASTRO, 2009 p. 72)

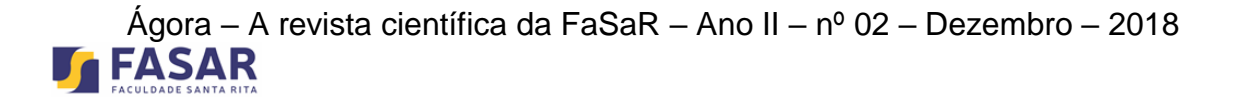

Para melhor entendimento da tabela, no campo a que se refere duração, a aplicação "A" terá um rendimento mensal, ou seja, 1,5% ao mês, a aplicação "B" bimestral, 3,5% ao bimestre e a aplicação "C" o capital ficará retido oito meses e terá um retorno 10,5% de juros.

A tomada de decisão para a escolha do melhor investimento nessas condições será apontada pelo suplemento *Solver* e para iniciar o processo monta-se o seguinte *layout* na planilha eletrônica Excel:

|        | Início Inse | rir Layout      | da Página | Fórmulas     | a Dados | Revisão | e Exibição              |           |                  |                      |                           |                                            |         |             |
|--------|-------------|-----------------|-----------|--------------|---------|---------|-------------------------|-----------|------------------|----------------------|---------------------------|--------------------------------------------|---------|-------------|
|        | Cal         | ibri 🔹          | 11 - A    | <b>∧</b> ∧ = | = =     | »       | Quebrar Texto Automa    | ticamente | Geral            | •                    | 155                       |                                            |         | <b>P</b> [  |
| Col    | ar 🦪 🔳      | IS-             | - 0.      | <u>A</u> · = |         |         | Mesclar e Centralizar 🔹 |           | 30 % 000 500 500 | ,00 Form<br>⇒,0 Cond | atação F<br>icional * com | ormatar Estilos de<br>10 Tabela * Célula * | Inserir | Excluir For |
| rea de | Transf 🖻    | Font            | te        | G.           |         | Alinha  | mento                   | 5         | Número           | G.                   | E                         | stilo                                      |         | Células     |
|        | N8          | <del>-</del> (9 | $f_{x}$   |              |         |         |                         |           |                  |                      |                           |                                            |         |             |
| A      | В           | С               | D         | E            | F       | G       | н                       | 1         | J                | K                    | L                         | М                                          | N       | 0           |
|        |             |                 |           |              |         |         |                         |           |                  |                      |                           |                                            |         |             |
|        |             |                 |           |              |         |         | Minimização             |           | Recursos (R\$)   |                      |                           | 0                                          |         |             |
| -      |             |                 | Môc 1     | Môc D        | Môc 2   | Mâc A   | Môr F                   | Mâc 6     | Môr 7            | Mêc R                | Mâcio                     |                                            |         |             |
|        | Variávois   | Ap A1           | -1        | 1 015        | wies 5  | wes 4   | wies 5                  | wes o     | Wes 7            | wes a                | wes 9                     | 0                                          |         |             |
|        | de          | Ap. A2          | -1        | -1           | 1.015   |         |                         |           |                  |                      |                           | 0                                          |         |             |
|        | Decisão     | Ap. A3          |           | -            | -1      | 1.015   |                         |           |                  |                      |                           | 0                                          |         |             |
|        |             | Ap. A4          |           |              |         | -1      | 1,015                   |           |                  |                      |                           | 0                                          |         | 1           |
|        |             | Ap. A5          |           |              |         |         | -1                      | 1,015     |                  |                      |                           | 0                                          |         |             |
| )      |             | Ap. A6          |           |              |         |         |                         | -1        | 1,015            |                      |                           | 0                                          |         |             |
| L      |             | Ap. A7          |           |              |         |         |                         |           | -1               | 1,015                |                           | 0                                          |         |             |
| 2      |             | Ap. A8          |           |              |         |         |                         |           |                  | -1                   | 1,015                     | 0                                          |         |             |
| 3      |             | Ap. B1          | -1        |              | 1,035   |         |                         |           |                  |                      |                           | 0                                          |         |             |
| 1      |             | Ap. B2          |           |              | -1      |         | 1,035                   |           |                  |                      |                           | 0                                          |         |             |
| 5      |             | Ap. B3          |           |              |         |         | -1                      |           | 1,035            |                      |                           | 0                                          |         |             |
| 5      |             | Ap. B4          |           |              |         |         |                         |           | -1               |                      | 1,035                     | 0                                          |         |             |
| 7      |             | Ap. C1          | -1        |              |         |         |                         |           |                  |                      | 1,105                     | 0                                          |         |             |
| 3      |             |                 |           |              |         |         |                         |           |                  |                      |                           |                                            |         |             |
| 2      | Doctricãos  |                 | MAG 1     | Mås 2        | Måc 2   | 148c 4  | Mâc 5                   | Mace      | Mår 7            | MAR                  | Mâc Q                     |                                            |         |             |
| -      | lbc         | dico            | o notes 1 | ivies 2      | Ivies 3 | 1VIES 4 | ivies 5                 | ivies o   | ivies /          | IVIES 8              | ivies 9                   |                                            |         |             |
| 2      | ms          | cinal           | -         | -            | -       | -       | -                       | -         | -                | -                    | -                         |                                            |         |             |
| 2      | rhs         | nag             | -         | -            | 200     | -       | -                       | 300       | -                | -                    | 400                       |                                            |         |             |
| 1      | 1112        | Pa8.            | v         |              | 200     |         |                         | 300       |                  |                      | 400                       |                                            |         |             |

Figura 1: Planilha para resolução do problema de Mix de Investimentos Fonte: CASTANHA;CASTRO, 2009 p. 74.

Explicando de forma mais clara a planilha acima, na coluna "C" verticalmente enumerou-se todas as aplicações possíveis. Na linha "4" foram incluídos os meses referentes ao problema. Na célula "M linha 2" o zero ali presente representa o local onde aparecerá o valor real que a obra custará depois do investimento e nas células "M das linhas 5 à 17" aparecerão os valores das respectivas aplicações. Nas linhas 21 à 23 ficarão os valores das prestações pois elas limitam o problema e tem que serem pagas pontualmente.

Depois de modelar a planilha Excel conforme está exposto na figura 1 digita-se uma série de funções abrangendo os zeros que estão configurados na mesma. Na célula "M linha 2" digita-se:

#### = M5 + M13 + M17

Tal digitação se refere à soma das três aplicações, pois nota-se que as células "M5", "M13" e "M17" são aonde se inicia as aplicações.

Na planilha, no espaço que tange as células "E5, F6, G7, H8, I9, J10, K11 E L12) coloca-se o valor de 1,015, pois é a taxa de juros que o banco se compromete a remunerar mensalmente (aplicação A).

O valor de 1,015 corresponde também fórmula de matemática financeira para se calcular o montante: M = C (1+i)<sup>N</sup>, onde "M" é o Montante, "C" é Capital, "i" é a taxa de juros e "n" o período de aplicação. O valor de 1,015 também corresponde a quantia do valor do capital mais o rendimento de 1,5% do referido mês (ASSAF NETO, 2012; CRESPO, 2009).

O mesmo procedimento é efetivado nas células "F13, H14, J15 e L16" que entrará com valor 1,035 correspondente a aplicação B e também no que compreende a aplicação C será preenchida a célula L17 com o valor de 1,105.

Nas células "D5, E6, F7, G8, H9, I10, J11, K12, D13, F14, H15, J16 E D17" entra-se com o valor "-1", pois os coeficientes negativos representam a saída de caixa para pagamento das prestações à empreiteira.

As células que preenchem de "D21 à L21" se referem aos limites ou restrições dos pagamentos da operação, nelas a digitação feita é digitado zero em todas e depois em cada uma digita-se as seguintes funções:

Célula D21  $\rightarrow$  = SOMARPRODUTO(\$M5:\$M17;D5:D17)

Célula E21  $\rightarrow$  = SOMARPRODUTO(\$M5:\$M17;E5:E17)

Célula F21  $\rightarrow$  = SOMARPRODUTO(\$M5:\$M17;F5:F17)

Célula G21  $\rightarrow$  = SOMARPRODUTO(\$M5:\$M17;G5:G17)

Célula H21  $\rightarrow$  = SOMARPRODUTO(\$M5:\$M17;H5:H17)

Célula I21  $\rightarrow$  = SOMARPRODUTO(\$M5:\$M17;I5:I17)

 $CélulaJD21 \rightarrow = SOMARPRODUTO($M5:$M17;J5:J17)$ 

Célula KD21  $\rightarrow$  = SOMARPRODUTO(\$M5:\$M17;K5:K17)

Célula L21  $\rightarrow$  = SOMARPRODUTO(\$M5:\$M17;L5:L17)

No que tange as células "D23 A L23" digitamos zero em todas exceto nas seguintes onde serão digitados os valores da parcela a ser paga à empreiteira dando saída de caixa na empresa:

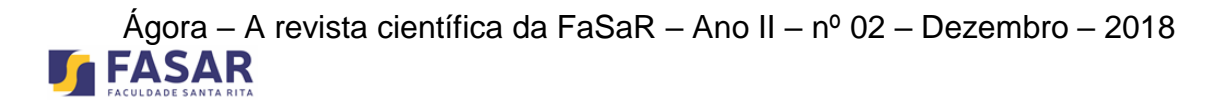

 $F23 \rightarrow =200$  $I23 \rightarrow =300$  $L23 \rightarrow =400$ 

Executada toda essa modelagem na planilha Excel, utilizaremos agora os recursos do Suplemento *Solver*. Para instalar o suplemento no computador temos que ir no botão *Office* do computador e clicar com o mouse do lado direito a opção "personalizar barra de ferramentas", depois clicar em "suplementos", em seguida no quadro "ir para" e finalmente selecionar o *Solver*.

Para ativá-lo busca-se na barra de ferramentas o item "dados" e o suplemento solver aparecerá na parte superior direita da tela. Abaixo está a janela do *Solver* e as células nele digitadas.

| Parâmetros do Solver                                                                      |                           |                               |                             |  |  |  |  |  |  |  |
|-------------------------------------------------------------------------------------------|---------------------------|-------------------------------|-----------------------------|--|--|--|--|--|--|--|
| Definir célula de destino:<br>Igual a: <u>M</u> áx <b>N</b><br><u>C</u> élulas variáveis: | SM52 SS   Iín Valor de: 0 |                               | R <u>e</u> solver<br>Fechar |  |  |  |  |  |  |  |
| \$M\$5:\$M\$17<br>Submeter às restrições:<br>\$D\$21:\$L\$21 = \$D\$23:\$L\$23            |                           | Es <u>t</u> imar<br>Adicionar | <u>O</u> pções              |  |  |  |  |  |  |  |
|                                                                                           |                           | Alterar<br>Excluir            | <u>R</u> edefinir tudo      |  |  |  |  |  |  |  |

Figura 2: Tela do *Solver* para o problema *Mix* de Investimentos Fonte: CASTANHA;CASTRO, 2009 p. 78).

Explicando a digitação na janela do Solver temos:

Definir Célula Destino: digita-se a célula "M2" pois é nela que aparecerá o valor real do custo da obra pós aplicação.

Igual a: escolhemos a opção "Min", pois a análise da situação aqui é minimizar o custo da obra.

Definir as células variáveis: selecionamos as células de "M5 a M17", pois são os resultados das aplicações A, B e C.

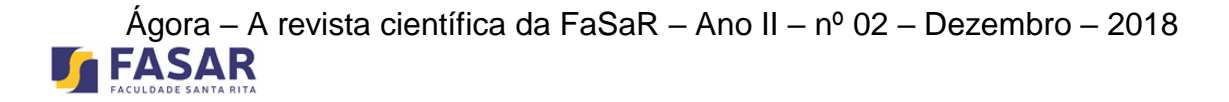

Submeter às restrições: selecionamos as células de "D21 a L21" com o sinal de "igual" ás células "D23 a L23"

Clica-se em "Opções" onde selecionamos "presumir modelo linear" e "presumir nãonegativos" conforme figura abaixo:

|                                                 | Opções do         | Solver ×              |  |  |  |  |  |  |  |  |
|-------------------------------------------------|-------------------|-----------------------|--|--|--|--|--|--|--|--|
| Tempo máximo:                                   | 100 segundos      | ОК                    |  |  |  |  |  |  |  |  |
| Iterações:                                      | 100               | Cancelar              |  |  |  |  |  |  |  |  |
| Precisão:                                       | 0,000001          | Carregar modelo       |  |  |  |  |  |  |  |  |
| Tolerância:                                     | 5 %               | <u>S</u> alvar modelo |  |  |  |  |  |  |  |  |
| Convergência:                                   | 0,0001            | Aj <u>u</u> da        |  |  |  |  |  |  |  |  |
| ✓ Presumir modelo linear Usar escala automática |                   |                       |  |  |  |  |  |  |  |  |
| Estimativas                                     | Derivadas         | Pesquisar             |  |  |  |  |  |  |  |  |
| Tangente                                        | Adiante           | Ne <u>w</u> ton       |  |  |  |  |  |  |  |  |
| O Quadrática                                    | O <u>C</u> entral | Conjugado             |  |  |  |  |  |  |  |  |
|                                                 |                   |                       |  |  |  |  |  |  |  |  |

Figura 3: Janela de Opções do *Solver* Fonte: elaborada pelo autor.

Concretizados todos esses procedimentos clica-se em "Resolver" na janela do *Solver* e chega-se ao resultado esperado:

| 4 | A B        | С      | D        | E     | F     | G     | Н               | - I   | J              | K     | L     | М           |
|---|------------|--------|----------|-------|-------|-------|-----------------|-------|----------------|-------|-------|-------------|
|   |            |        |          |       |       |       |                 |       |                |       |       |             |
|   |            |        |          |       |       |       | Função Objetivo |       | Recursos (R\$) |       |       | 817,7280988 |
|   |            |        |          |       |       |       |                 |       |                |       |       |             |
|   |            |        | Mês 1    | Mês 2 | Mês 3 | Mês 4 | Mês 5           | Mês 6 | Mês 7          | Mês 8 | Mês 9 |             |
|   | Variáveis  | Ap. A1 | -1       | 1,015 |       |       |                 |       |                |       |       | 0           |
|   | de         | Ap. A2 |          | -1    | 1,015 |       |                 |       |                |       |       | 0           |
|   | Decisão    | Ар. АЗ |          |       | -1    | 1,015 |                 |       |                |       |       | 0           |
|   |            | Ap. A4 |          |       |       | -1    | 1,015           |       |                |       |       | 0           |
|   |            | Ap. A5 |          |       |       |       | -1              | 1,015 |                |       |       | 295,5665025 |
|   |            | Ap. A6 |          |       |       |       |                 | -1    | 1,015          |       |       | 0           |
|   |            | Ap. A7 |          |       |       |       |                 |       | -1             | 1,015 |       | 0           |
|   |            | Ap. A8 |          |       |       |       |                 |       |                | -1    | 1,015 | 0           |
|   |            | Ap. B1 | -1       |       | 1,035 |       |                 |       |                |       |       | 817,7280988 |
|   |            | Ap. B2 |          |       | -1    |       | 1,035           |       |                |       |       | 646,3485822 |
|   |            | Ap. B3 |          |       |       |       | -1              |       | 1,035          |       |       | 373,4042801 |
|   |            | Ap. B4 |          |       |       |       |                 |       | -1             |       | 1,035 | 386,47343   |
|   |            | Ap. C1 | -1       |       |       |       |                 |       |                |       | 1,105 | 0           |
|   |            |        |          |       |       |       |                 |       |                |       |       |             |
|   |            |        |          |       |       |       |                 |       |                |       |       |             |
|   | Restrições |        |          |       |       |       |                 |       |                |       |       |             |
|   | lhs        | disp.  | -817,728 | 0     | 200   | 0     | 0               | 300   | 0              | 0     | 400   |             |
|   |            | sinal  | =        | =     | =     | =     | =               | =     | =              | =     | =     |             |
|   | rhs        | pag.   | 0        | 0     | 200   | 0     | 0               | 300   | 0              | 0     | 400   |             |
|   |            |        |          |       |       |       |                 |       |                |       |       |             |
|   |            |        |          |       |       |       |                 |       |                |       |       |             |

# Ágora – A revista científica da FaSaR – Ano II – nº 02 – Dezembro – 2018

Figura 4: Planilha final com os cálculos do problema de *Mix* de Investimentos Fonte: CASTANHA; CASTRO, 2009 p. 78.

De acordo com a planilha acima, na célula "M" linha 2, está o resultado de quanto a empresa pagará pela obra com o capital investido simultaneamente. A obra que custaria ao caixa da empresa R\$900.000,00 passa a custar R\$817.728,00, gerando assim ao caixa da empresa uma minimização de custo de R\$82.272,00.

A aplicação escolhida foi a aplicação "B" pois apresentava maior taxa de juros que a aplicação "A" que era mensal. Quanto a aplicação "C" não poderia ser escolhida, pois o capital ficaria retido por todo o período impossibilitando assim da empresa efetuar os pagamentos à empreiteira da obra.

#### Conclusão

O trabalho presente mostrou uma simulação de um evento que pode ser aplicado com ênfase em empresas e ser uma ferramenta fundamental na tomada de decisão empresarial. Como coloca Paulo José de Freitas Filho, a análise administrativa e financeira tem que possuir "a percepção de que o comportamento modelo simulado é muito semelhante ao do sistema real" (FREITAS FILHO, 2008, p. 23).

O exemplo exposto nessa pesquisa mostrou comprovadamente que a aplicação do suplemento *Solver* é uma ferramenta essencial para o gestor dos setores administrativo e financeiro de uma empresa. Percebe-se que ela pode ser aplicada em muitas análises de investimento, tanto na minimização de custos como também na maximização de lucros de uma empresa

A gestão administrativa e financeira ao realizar uma tomada de decisão precisa antes de tudo elaborar uma modelagem da análise em questão e simular os cenários possíveis diante do investimento a ser realizado. O suplemento *Solver*, como vimos no caso explicitado nessa pesquisa oferece os meios para isso.

O problema que serviu como guia nesse trabalho, apontou que através do suplemento *Solver*, é possível em uma situação real, dentro de suas restrições encontrar a solução ótima.

## Ágora – A revista científica da FaSaR – Ano II – nº 02 – Dezembro – 2018 **FASAR**

A descoberta de soluções práticas que proporcionam minimização e maximização de resultados de diferentes processos administrativos, como definição de metas e estratégias fazem do suplemento *Solver* mais uma opção nesse cenário de inovações tecnológicas um mecanismo eficiente na busca de melhores resultados operacionais.

### REFERÊNCIAS

ASSAF NETO, Alexandre. *Matemática Financeira e suas aplicações.* 12ª Ed. São Paulo: Atlas, 2012..

CASTANHA A. L. B.: CASTRO, E. B. P. *Pesquisa Operacional*. UAB/MEC – Brasília, 2009.

CRESPO, Antônio Arnot. *Matemática Financeira Fácil.* 14a ed. São Paulo: Saraiva, 2009.

FREITAS FILHO, Paulo José de. *Introdução à modelagem e simulação de sistemas.* Florianópolis: Visual Books, 2008.

LACHTERMACHER, G. *Pesquisa Operacional na Tomada de Decisões: modelagem em Excel.* 3. Ed. Rio de Janeiro: Elsevier, 2007.